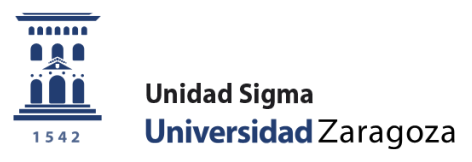

## Guía

# Solicitud de admisión a doctorados oficiales Autoservicio

Unidad Sigma. Vicegerencia Académica

### ÍNDICE

| 1. ENTRADA EN LA APLICACIÓN                                    | 1 |
|----------------------------------------------------------------|---|
| 2. IDENTIFICACIÓN DEL USUARIO                                  | 1 |
| 3. INICIAR LA SOLICITUD                                        | 2 |
| 4. DATOS PERSONALES                                            | 3 |
| 5. ESTUDIOS PREVIOS                                            | 4 |
| 6. ADJUNTAR DOCUMENTOS                                         | 5 |
| 7. RESUMEN                                                     | 5 |
| 7. CONFIRMAR SOLICITUD                                         | 6 |
| 7.1. Imprimir, modificar y consultar el estado de la solicitud | 6 |
| 8. DAR DE ALTA NUEVA SOLICITUD                                 | 7 |

#### **1. ENTRADA EN LA APLICACIÓN**

La aplicación para solicitar admisión a doctorados oficiales a través de la Secretaría Virtual se encuentra en:

| <u>http://www.unizar.es</u><br>Secretaría Virtual<br>Solicitud de Admisión<br>Doctorado                        | en Máster Universitario o Doctorado                                                   |
|----------------------------------------------------------------------------------------------------|---------------------------------------------------------------------------------------|
| https://sia.unizar.es/cosmos/Controlador/?apl=Uninavs&gu=<br>mbreUsuarioAlumno=ALUMNO5&servicio=ACCS&ambito=AP | <u>=a&amp;idNav=inicio&amp;NuevaSesionUsuario=true&amp;No</u><br>2L&idioma=es&pais=ES |
| Nuevo ingreso Grado Máster oficial Doctorado Estudios propios Becas Interr                                     | nacionales Títulos                                                                    |
| Secretaría virtual                                                                                             | Secretaría Virtual                                                                    |
| Acceso y Admisión a Grado                                                                                      | Identidad administrativa (para<br>trámites electrónicos): obtención<br>y cambio       |
| Pruebas de Acceso a la Universidad (EvAU)                                                                      | Carnet universitario                                                                  |
| > Consulta de resultados por INTERNET                                                                          | Pago on-line de recibos                                                               |
| Solicitud de segunda corrección                                                                                | académicos y de EvAU                                                                  |
| Pruebas de Acceso para mayores de 25 y de 45 años                                                              | Avertica.                                                                             |
| > Inscripción                                                                                                  | Ayudica                                                                               |
| > Consulta de resultados                                                                                       |                                                                                       |
| Acceso mayores de 40 años con experiencia profesional                                                          |                                                                                       |
| > Inscripción                                                                                                  |                                                                                       |
| > Consulta de resultados                                                                                       |                                                                                       |
| Admisión a estudios de Grado                                                                                   |                                                                                       |
| Solicitud de admisión por internet                                                                             |                                                                                       |
| > Resultados de admisión                                                                                       |                                                                                       |
| > Listas de espera de admisión. Llamamientos                                                                   |                                                                                       |
| Traslado de Expediente EvAU a otras universidades                                                              |                                                                                       |
| Solicitud de traslado                                                                                          |                                                                                       |
| Solicitud de Admisión en Máster Universitario o Doctorado                                                      |                                                                                       |
| > Máster Universitario -> Guía                                                                                 |                                                                                       |
| > Pago reserva plaza máster > Guía                                                                             |                                                                                       |
| > Doctorado > Guía                                                                                             |                                                                                       |
|                                                                                                    |                                                                                       |

#### 2. IDENTIFICACIÓN DEL USUARIO

Para realizar una solicitud de admisión es necesario disponer del NIP y CONTRASEÑA ADMINISTRATIVA.

Esta contraseña la tienen todas aquellas personas que han sido o son miembros de la comunidad universitaria (estudiantes, profesorado y personal de administración) y aquellas que han hecho alguna vez alguna prueba de acceso, prueba de nivel o alguna inscripción en esta universidad.

Si ya tiene asignados estos datos y no los recuerda, no se registre de nuevo (si lo intenta el sistema le dirá que ya hay otra persona con su DNI registrada). Cómo se recupera la identidad administrativa olvidada.

Si no ha tenido vinculo anteriormente con nuestra universidad, puede obtener su NIP y contraseña administrativa registrándose <u>aquí</u>. El sistema enviará automáticamente al correo electrónico del solicitante, el NIA y la contraseña administrativa.

Se introduce el usuario/a (NIP) y contraseña administrativa.

|          | Universidad<br>Zaragoza                            |
|----------|----------------------------------------------------|
|          | Iniciar sesión                                     |
| 4        | Usuario/a                                          |
| <b>a</b> | Contraseña                                         |
|          |                                                    |
|          | Entrar                                             |
|          | Pulse aquí si no puede ver correctamente la página |

Una vez introducidos estos datos pinche en "Entrar".

IMPORTANTE: Para abandonar una sesión o salir de la aplicación pulse siempre el botón "Desconexión", pinchando en "Mi perfil" (esquina superior derecha).

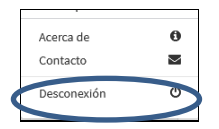

#### 3. INICIAR LA SOLICITUD

Admisión a Doctorados Oficiales > Solicitud de admisión > Solicitudes:

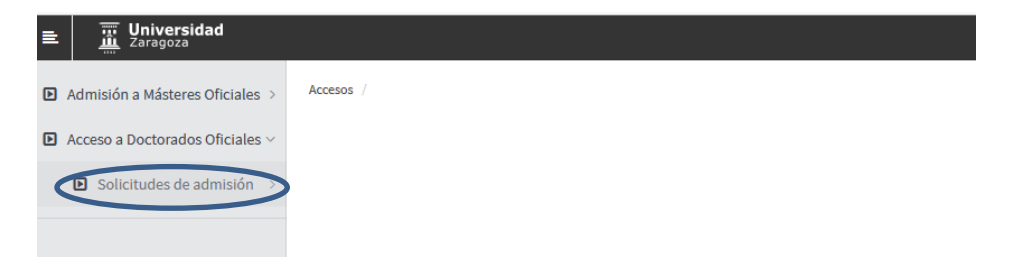

Aparecerá la pantalla con todas las pestañas que la componen.

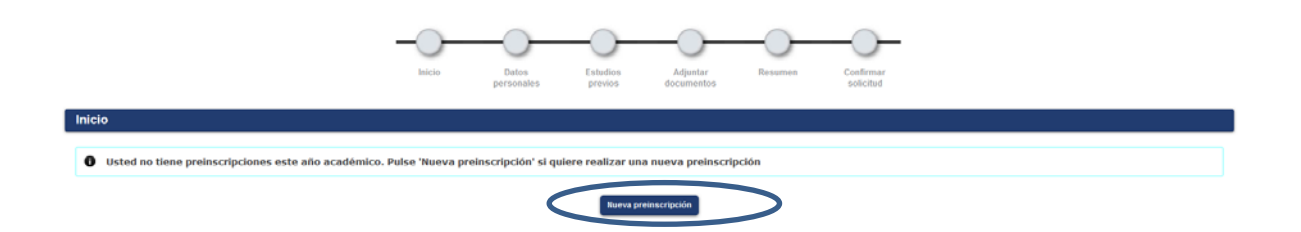

Pulse "Nueva preinscripción" y seleccione del desplegable "Opción de estudio" el doctorado en el que quiere solicitar su admisión.

|                                         |                   |                                  |                       | -0-                         |                                   | -0-                 | — <u> </u>             |  |  |
|-----------------------------------------|-------------------|----------------------------------|-----------------------|-----------------------------|-----------------------------------|---------------------|------------------------|--|--|
|                                         |                   | Inicio                           | Datos<br>personales   | Estudios<br>previos         | Adjuntar<br>documentos            | Resumen             | Confirmar<br>solicitud |  |  |
| Seleccione los estudios                 | que desea cursar  |                                  |                       |                             |                                   |                     |                        |  |  |
| Opción de estudio                       | Programa de Docto | rado en Calidad, Seguridad y '   | lecnologia de los Ali | mentos                      | v                                 |                     |                        |  |  |
| Tipo de régimen de permanencia          | 0 54              | olicitar dedicación a tiempo cor | npleto 💿 Solicitar d  | fedicación a tiemp          | oo parcial                        |                     |                        |  |  |
| CENTRO / PLAN                           |                   |                                  |                       |                             |                                   |                     |                        |  |  |
|                                         |                   | 160 - Esquela d                  | e Dortorado / 486 - D | Centro<br>conrama de Doctor | y / Plan<br>ada sa Calidad, Secur | dad u Teropioola de | los Almantos           |  |  |
|                                         |                   | 100 - 120000 0                   | 000010007 400 - 1     | regrame de coccor           | ese en canoas, segun              | oud y recipiopa de  |                        |  |  |
| Marcar si solicita plaza por el cupo de | discapacidad      |                                  |                       |                             |                                   |                     |                        |  |  |
| - OBSERVACIONES DEL ALUM                | NO                |                                  |                       |                             |                                   |                     |                        |  |  |
|                                         |                   |                                  |                       | _                           |                                   |                     |                        |  |  |
|                                         |                   |                                  |                       |                             |                                   |                     |                        |  |  |
|                                         |                   |                                  |                       | <i>k</i> (19                | 20 / 1920)                        |                     |                        |  |  |
|                                         |                   |                                  |                       | 200 (12                     |                                   |                     |                        |  |  |

Marque el Tipo de régimen de permanencia:

- Solicitar dedicación a tiempo completo
- Solicitar dedicación a tiempo parcial

El programa no le permitirá continuar si no marca una de las dos opciones.

- Si solicita plaza por el cupo de discapacidad marque la casilla correspondiente
- Puede añadir observaciones si lo cree conveniente

Para continuar pinche en la pestaña "Datos personales" o en el botón "Siguiente".

#### **4. DATOS PERSONALES**

La aplicación muestra los datos personales que existen en la base de datos como alumno de la UZA o los incluidos previamente en el registro Identidad.

| xumento de identidad<br>imbre<br>igundo apellido |         | Primer spelido<br>Sezo O Hombre @ Mujer                                                             |
|--------------------------------------------------|---------|----------------------------------------------------------------------------------------------------|
| scienalidad<br>orreo Electrónico                 |         | Correo Electrónico Personal                                                                         |
|                                                  |         |                                                                                                    |
| DATOS DEL DOMICILIO HABITUAL                     |         |                                                                                                    |
| ais                                              |         | fispaña v                                                                                           |
| Código postal y municipio                        | soooe P |                                                                                                    |
| oralidad                                         |         | 78790078                                                                                            |
| Yovincia                                         |         | Zaragoza                                                                                            |
| irección del domicilio habitual                  |         |                                                                                                    |
| feléfono                                         |         | (Debe indicar el teléfono sin espacios ni guiones. Si el teléfono es del extranjero, empezar por el |
| feléfono 2                                       |         | (Debe indicar el teléfono sin espacios ni guiones. Si el teléfono es del extranjero, empezar por el |
|                                                  |         | código del país.)                                                                                   |
|                                                  |         |                                                                                                    |
| DATOS DE NACIMIENTO                              |         |                                                                                                    |
| echa de nacimiento                               |         |                                                                                                    |
| ais                                              |         | España v                                                                                            |
| código postal y município                        |         | 50001 P                                                                                             |
| ocalidad                                         |         | Zaragoza                                                                                            |
|                                                  |         | Zaragoza                                                                                            |
| Yovincia                                         |         |                                                                                                    |

Una vez completados los datos personales pulse en la pestaña "Estudios previos" o en "Siguiente".

#### **5. ESTUDIOS PREVIOS**

■ Si es alumno de la Universidad de Zaragoza tiene la opción de cargar los estudios previos registrados seleccionando el expediente correspondiente.

|   |                                  | -                                 | Inicio               | Datos<br>personales | Estudios<br>previos          | Adjuntar R<br>documentos | esumen          | Confirmar                                           |
|---|----------------------------------|-----------------------------------|----------------------|---------------------|------------------------------|--------------------------|-----------------|-----------------------------------------------------|
| E | studios prev                     | vios                              |                      |                     |                              |                          |                 |                                                     |
|   | CARGAR ESTU                      | DIOS PREVIOS DE EXPE              | DIENTE               |                     |                              |                          |                 |                                                     |
|   | Si quier<br>nuevo experimentaria | e cargar los datos de s<br>diente | sus estudios pr      | evios regist        | rados, seleccione el e       | xpediente corresp        | ondiente. Si qu | iere introducir nuevos estudios seleccione          |
|   |                                  |                                   |                      |                     | Nuevo expedi                 | ente                     |                 |                                                     |
|   | Centro 🖯                         | F                                 | Plan                 | Ð                   | Estudios                     | E Tipo de estudios       | Especialidad 日  | Estado / Motivo 🛛 🖯                                 |
|   | 100                              | 537 - Máster Universitario en     | Biología Molecular y | Celuis              | Biología Molecular y Celular | Máster                   | Sin determinar  | Cerrado por estar en posesión del título solicitado |
|   |                                  |                                   |                      |                     | Anterio                      | r                        |                 |                                                     |

- O introducir nuevos pinchando en "Nuevo expediente".
- Si no es alumno de la Universidad de Zaragoza la aplicación conduce directamente a la pestaña de estudios previos.

|                                                                           |                                                                                |                                                       |                                                                 | م                                                          |                                                   |                                 |  |  |
|---------------------------------------------------------------------------|--------------------------------------------------------------------------------|-------------------------------------------------------|-----------------------------------------------------------------|------------------------------------------------------------|---------------------------------------------------|---------------------------------|--|--|
| studios                                                                   |                                                                                |                                                       |                                                                 |                                                            |                                                   |                                 |  |  |
| Estudios                                                                  |                                                                                |                                                       |                                                                 |                                                            |                                                   | P.                              |  |  |
| ) Otro es<br>Nombr<br>Tipo de                                             | studio o titulo (Si no se ha en<br>/re completo titulo<br>Se titulo (opcional) | contrado en la búsqueda a                             | Interior)                                                       |                                                            | v                                                 |                                 |  |  |
| STADO DE LOS                                                              | ESTUDIOS                                                                       |                                                       |                                                                 |                                                            |                                                   |                                 |  |  |
| imo año cursado                                                           |                                                                                | ~                                                     |                                                                 |                                                            |                                                   |                                 |  |  |
| <ul> <li>Titulo de tres</li> <li>Pendiente</li> <li>Finalizado</li> </ul> | is años<br>e de finalizar Título de 3 a<br>o Título de 3 años / Grado          | los / Grado / Un primer<br>/ Un primer ciclo o titulo | ciclo o título de Diplomatur<br>) de Diplomatura / Ingenier     | a / Ingeniería Técnica / /<br>fa Técnica / Arquitectura    | Arquitectura Técnica /<br>Técnica/ o títulos asir | o titulos asimilados<br>nilados |  |  |
| <ul> <li>Titulo de cua</li> <li>Pendiente</li> <li>Finalizado</li> </ul>  | e de finalizar Titulo de 4 o<br>o Titulo de 4 o más años /                     | más años / Grado / Titu<br>Grado / Titulo de Licenr   | ulo de Licenciatura / Ingenis<br>ciatura / Ingeniería / Arquiti | ería / Arquitectura / o tib<br>ectura / o títulos asimilad | ulos asimilados<br>dos                            |                                 |  |  |
| ) Estudios par                                                            | ircialmente cursados / Super                                                   | ados                                                  |                                                                 |                                                            |                                                   |                                 |  |  |
|                                                                           | Créditos / asignaturas se                                                      | iperadas de                                           |                                                                 |                                                            |                                                   |                                 |  |  |
| cha de expedición                                                         | i del título                                                                   |                                                       |                                                                 |                                                            |                                                   |                                 |  |  |
|                                                                           |                                                                                |                                                       |                                                                 |                                                            |                                                   |                                 |  |  |

- Universidad de origen
  - Seleccione su Universidad de origen pinchando en la lupa.
  - Seleccione el centro de la Universidad de origen.
- Estudios

- Seleccione los estudios pinchando en la lupa.
- Si no los encuentra escríbalos en "Nombre completo título".

- Estado de los estudios
  - Indique el último año cursado.
  - Si ha finalizado los estudios deberá indicar la fecha de expedición de título.

Una vez completados los estudios previos pulse en la pestaña "Adjuntar documentos" o en "Siguiente".

#### **6. ADJUNTAR DOCUMENTOS**

En esta pestaña debe adjuntar la documentación exigida para cada programa.

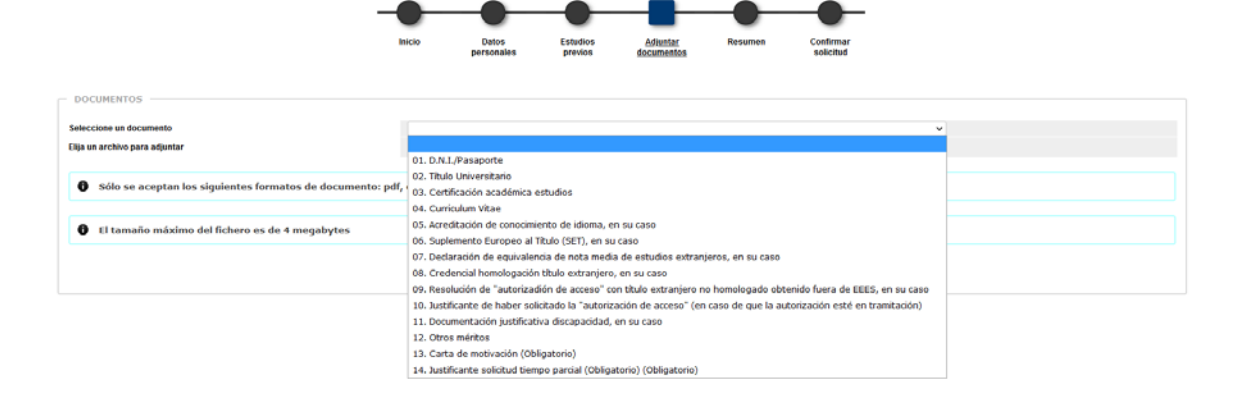

Se selecciona cada documento, se adjunta el archivo y se pulsa "Añadir".

**MUY IMPORTANTE**: Es obligatorio para todos los alumnos que solicitan admisión seleccionar el documento **"Carta de motivación"** e introducir el archivo correspondiente.

El documento **"Justificante solicitud tiempo parcial**" es obligatorio solo para los solicitantes que hayan marcado dedicación a tiempo parcial al inicio de la solicitud.

Si algún documento está marcado como obligatorio, la aplicación no le dejará continuar hasta que no seleccione los documentos obligatorios y suba sus correspondientes archivos.

Una vez adjuntados todos los documentos necesarios se pulsa en la pestaña "Resumen" o en "Siguiente".

#### 7. RESUMEN

En esta pestaña se pueden consultar todos los datos introducidos y si alguno no es correcto se pulsa en "Anterior" o en la correspondiente pestaña.

| o<br>cadêmico                                                                                               | Dectorado<br>Programa de Doctorado en Caldad, Segundad y Tecnología de los Almentos<br>2022/23                                                                        |                                           |
|----------------------------------------------------------------------------------------------------|----------------------------------------------------------------------------------------------------|-------------------------------------------|
| TOS DEL ALUMNO                                                                                              |                                                                                                    |                                           |
| ibre completo<br>reo electronico                                                                            | NAA<br>DMI Pasaporte<br>Fecha Nacimiento                                                                                                    |                                           |
| nicilio habitual<br>vincia habitual                                                                         | Localidad habitual Zaragoza .<br>Código postal habitual 50012                                                                                                    |                                           |
| 1010                                                                                                    |                                                                                                    |                                           |
| ATOS ESTUDIOS PREVIOS                                                                                       |                                                                                                    |                                           |
| NATOS ESTUDIOS PREVIOS —                                                                                    | EZARA-00201 - Universidad de Zaregoza                                                                                                    |                                           |
| ITOS ESTUDIOS PREVIOS —<br>ersidad de origen<br>dios<br>no año cursado                                      | EZARAQOZO1 - Universidad de Zaragoza<br>2019                                                                                                    |                                           |
| vono<br>vono<br>ersidad de origen<br>dios<br>no silo cursado<br>Isación                                     | EZARA-00221 - Universidad de Zaragoza<br>2019<br>9.87                                                                                                    |                                           |
| ATOS ESTUDIOS PREVIOS —<br>eraidad de origen<br>didos<br>mo año cursado<br>ficeción<br>DCUNENTOS ADJUNTOS — | EZARAQO221 - Universidad de Zaregoze<br>2019<br>9.07<br>Documentos adjuntos Obligatorio                                                                               | Fecha de alta                             |
| AND ESTUDIOS PREVIOS —<br>ereidad de origen<br>dos no alto carado<br>leastón<br>CUMERTOS ADJUNTOS —         | EZARAQO221 - Universidad de Zaregoze<br>2019<br>9.07<br>Documentos adjuntos Obligatorio<br>12: Carta de motoración Si                                                 | Fecha de alta<br>20/05/2022               |
| AND ESTUDIOS PREVIOS —<br>ereidad de origen<br>dos no año carado<br>leastón<br>CUMERTOS ADJUNTOS —          | EXARAQO221 - Universidad de Zaregoze<br>2019<br>9.87<br>Documentos adjuntos Obligatorio<br>12. Carta de motoración Si<br>14. Jostificante solicitud tiempo parcial Si | Fecha de alta<br>20/05/2022<br>20/05/2022 |

IMPORTANTE: Si todo es correcto se pulsa "Siguiente" o "Confirmar solicitud", y la solicitud quedará grabada.

#### 7. CONFIRMAR SOLICITUD

La solicitud se puede guardar o imprimir así como enviarla a su correo pinchando en el correspondiente icono.

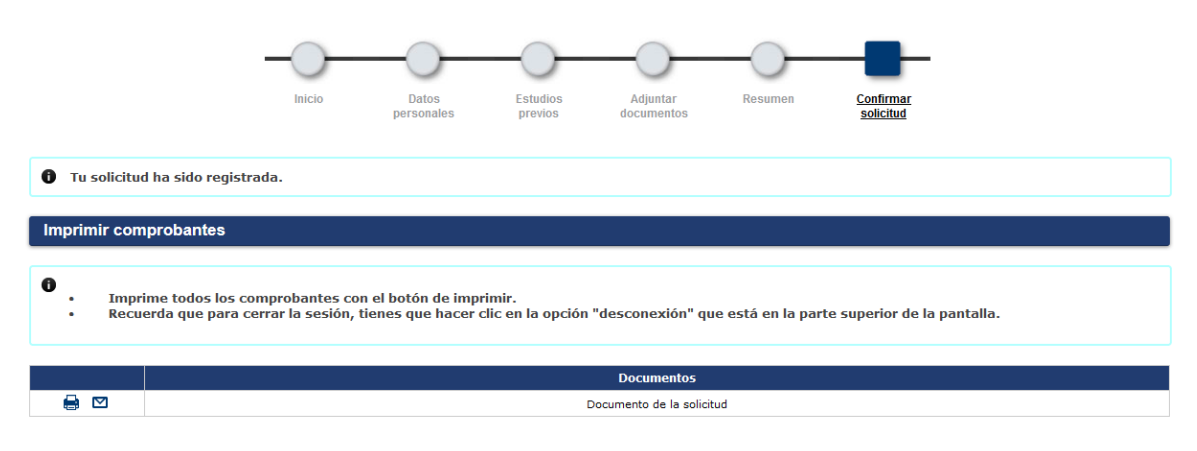

#### 7.1. Imprimir, modificar y consultar el estado de la solicitud

Una vez grabada, la solicitud se puede imprimir, modificar algunos datos y consultar, así como adjuntar documentos, accediendo de nuevo al menú "Solicitudes".

|       | Año           | Opción de estudio                                                            | Estado                   | Información adicional |
|-------|---------------|------------------------------------------------------------------------------|--------------------------|-----------------------|
| 🖨 🗹 📷 | 2022/23 anual | 10-Programa de Doctorado en Calidad, Seguridad y Tecnología de los Alimentos | Solicitada por el alumno |                       |

Si se realizan modificaciones hay que confirmar de nuevo la solicitud para que queden grabadas.

**IMPORTANTE: SOLO** se pueden modificar solicitudes que se encuentren en los estados "*Solicitada por el alumno*" o "*Solicitud incompleta*".

#### 8. DAR DE ALTA NUEVA SOLICITUD

Puede dar de alta nuevas solicitudes mediante el botón "Nueva preinscripción".

|                         |                      | Inicio          | Datos<br>personales        | Estudios<br>previos                    | Adjuntar<br>documentos                | Resumen               | Confirmar<br>solicitud       |                    |  |  |  |
|-------------------------|----------------------|-----------------|----------------------------|----------------------------------------|---------------------------------------|-----------------------|------------------------------|--------------------|--|--|--|
| Inicio<br>• Ya tienes p | oreinscripciones     | en curso. Puede | s imprimir tu soli         | citud o bien pre                       | inscribirte a más d                   | e un progran          | na clicando en la opción nue | eva preinscripción |  |  |  |
|                         | Nueva preinscripción |                 |                            |                                        |                                       |                       |                              |                    |  |  |  |
|                         | Año<br>2022/23 anual | 10-Program      | Op<br>a de Doctorado en Ca | ción de estudio<br>Ilidad, Seguridad y | Estado<br>Validada por administración | Información adicional |                              |                    |  |  |  |
| · 😑 👂                   | 2022/25 anual        | 10-Program      | a de Doctorado en Ca       | nidad, Seguridad y                     | rechologia de los Alime               | antos                 | validada por administración  |                    |  |  |  |